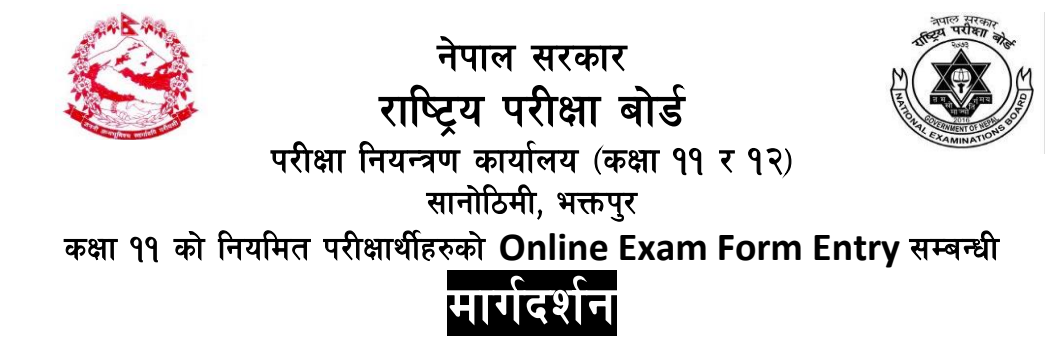

राष्ट्रिय परीक्षा बोर्ड, परीक्षा नियन्त्रण कार्यालय, सानोठिमी, भक्तपुर अन्तर्गत शैक्षिक सत्र २०७६/०७७ मा कक्षा ११ मा Online Registration गरी नियमित परीक्षार्थीको रुपमा परीक्षा आवेदन फाराम भर्ने परीक्षार्थीहरुको लागि Online Exam Form Entry गर्नका लागि निम्नानुसारको तरिका अवलम्बन (Follow the following steps) गरी गर्नु गराउनु हुन अनुरोध छ ।

## <u>Steps</u>

- http://exam.neb.gov.np मा जाने ।
- 🖉 देखिएको Display को Login मा क्लिक गर्ने ।
- 🥙 User Name (School Code) र Password राखी Login गर्ने ।
- 🖉 देखिएको Display मा Exam Registration Regular मा क्लिक गर्ने ।
- ৰ্টি तत् पश्चात् Academic Year, District, College, Program र Grade/Year Part छनौट गरी Search मा क्लिक गर्ने ।
- अब Registration अनुसारको Right Side पट्टि देखिएको Saved Subjects अनुसार विषयहरू मा कुनै त्रुटि भएमा संशोधन गर्ने र Save and Continue गर्ने ।
- यदि विषयहरुमा कुनै फरक नभएमा सिधै Save and Continue गर्ने ।
- पहिलो रजिष्ट्रेशन नम्बर भएको परीक्षार्थीको Exam Form Save भए पछि क्रमशः सिलसिलेबार रुपमा अर्को Registration No. Display हुन्छ । सोलाई समेत पहिलो परीक्षार्थी सरह सबै प्रक्रिया पुरा गरी एवं रीतले सबै परीक्षार्थीहरुको परीक्षा आवेदन फाराम ईन्ट्री गर्न सकिने छ ।
- यदि कुनै विद्यार्थीले परीक्षा आवेदन फाराम नभरेको अवस्थामा Display मा देखिएको Next/Skip मा क्लिक गरेमा अर्को विद्यार्थीको विवरण देखिने हुँदा निजको फाराम Entry गर्ने ।
- Online Entry सम्बन्धित विद्यालयले २०७६ माघ २७ गतेभित्र भरिसक्नुपर्नेछ । उक्त सक्कल परीक्षा आवेदन फाराम र सो वापतको शुल्क बुभाएको रसिद राष्ट्रिय परीक्षा बोर्डको सम्बन्धित कार्यालयमा २०७६ माघ मसान्तभित्र बुभाई सक्नु पर्नेछ ।

परीक्षा नियन्त्रक